## Fiche technique Kahoot Le règlement intérieur

Le questionnaire Kahoot permet aux élèves de faire le choix d'une seule réponse parmi quatre choix possibles. Les élèves forment des équipes de 3 à 4 joueurs à partir d'une connexion sur un téléphone portable.

Pour accéder au jeu :

Sur votre poste informatique, session ouverte :

- Se rendre sur le site : <u>https://kahoot.com/schools-u/</u>
- Aller en haut à droite sur « Log In » Adresse mail : <u>modulei2e@gmail.com</u> Mdp : erasmus+
- Se rendre dans library puis cliquer sur Play au niveau du kahoot nommé « le règlement en s'amusant »
- Cliquer ensuite sur Teach
- Puis lancer le jeu en mode équipes
- Un code Pin va s'afficher
- Demander aux élèves de se connecter sur leur téléphone et d'insérer le code PIN
- Une fois toutes les équipes inscrites, lancer les questions
- Que le meilleur gagne !